## TROUBLESHOOTING FOR PRESCRIPTIONS

The most common reasons that cause a prescription from being completed are shown below. If you did not complete all the components of the prescription process, you will receive the following error when you try to submit your billing voucher.

ERROR MESSAGE: "DETAILS OF PRESCRIPTION/ORDER NOT ENTERED FOR ENROLLMENT."

PRESCRIPTION ENTRY SCREEN Upload Prescription Entry

✓ The Prescription Entry Details were not completed and/or saved (Preview/SAVE & DONE).

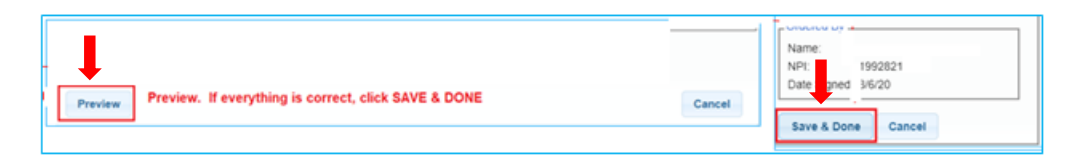

✓ The enrollment that applies to the prescription was not selected on the Prescription Entry Details screen. Don't forget to click Preview/SAVE & DONE after selecting the enrollment.

|   |                                    |                                                    |                                  |                                                         |                                                    | _      |                           |                         |  |
|---|------------------------------------|----------------------------------------------------|----------------------------------|---------------------------------------------------------|----------------------------------------------------|--------|---------------------------|-------------------------|--|
| - | ESID<br>RS2021W0<br>Preview Previe | From To<br>9/8/2020 6/23/2021<br>ew. If everything | Frequency<br>3x30<br>is correct, | Service Type I/C<br>Speech Therapy I<br>click SAVE & DO | Make sure you select the<br>enrollment for the Rx. | Cancel | Name:<br>NPI:<br>Date Sig | 1992821<br>Igned 3/6/20 |  |
|   |                                    |                                                    |                                  |                                                         |                                                    |        | Save &                    | & Done Cancel           |  |

## PRESCRIPTION IMAGE SCREEN

**Upload Prescription Image** 

✓ The image of the prescription was not uploaded or the image was uploaded and not attached to the Prescription Details Screen.

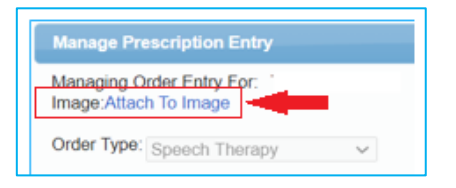

✓ The **Eligible Orders** on the Image Details Screen was not selected.

| From To Fro |                       | Frequency | Service<br>Type   | Signed By | Date<br>Signed |  |  |  |  |
|-------------|-----------------------|-----------|-------------------|-----------|----------------|--|--|--|--|
| 7/1/2020    | 020 6/30/2021 PER IEP |           | Speech<br>Therapy |           | 7/1/2020       |  |  |  |  |

## **INCORRECT SCHOOL YEAR**

✓ The correct school year was not selected and, as a result, the enrollment that you selected will not be associated with the prescription that you uploaded.

When the Order Type and the School Year are selected on the Prescription Entry Details Screen, all the enrollments entered for the selected order type (*i.e., Speech Therapy*) for the selected school year (*i.e., 2020-2021*) show at the bottom of the Prescription Entry Screen. If the incorrect year is selected, the prescription that you uploaded will not be associated with the enrollments for the correct school year.

| Manage Prescription Entry                     | ×                               |
|-----------------------------------------------|---------------------------------|
| Managing Order Entry For:<br>Image:View Image |                                 |
| Order Type: Speech Therapy                    | V Provider. V                   |
| Ordering Provider NPI: 17302788               | 07 Date Signed: 10/5/2020       |
| Applies to entire school years                |                                 |
| Applies to entire school year                 | 2020 - 2021 V                   |
| Applies to specific school yea                | 2020 - 2021 Winter 🗸            |
| Applies to specific date range                |                                 |
| -Reason for Services                          |                                 |
| ICD                                           |                                 |
| R47.89                                        |                                 |
| D                                             |                                 |
| Reason                                        |                                 |
|                                               |                                 |
|                                               |                                 |
|                                               |                                 |
| Frequency                                     |                                 |
| Per IEP  Specific                             | X WEEKLY V                      |
|                                               |                                 |
|                                               |                                 |
| ESID From                                     | To Frequency Service Type I/G   |
| RS2021S0184169 7/6/2020                       | 8/14/2020 2x30 Speech Therapy I |
| RS2021W0184460 9/8/2020                       | 6/25/2021 2x30 Speech Therapy I |
| Preview                                       | Cancel                          |

## **PRESCRIPTION WAS "INVALIDATED**" (because the prescription is not valid for Medicaid claiming)

The prescription was "Invalidated" because one of the eight mandated prescription components did not meet Medicaid requirements. As a result, billing cannot move forward. (*i.e., Practitioner's address and phone number are missing from the prescription or signature stamp was used to sign prescription.*)

| I | ESID             | Last Name | First Name | From Date | To Date   | Description        |                 | R         | c Status                        | Rx Entry      | Rx Image        |                              |
|---|------------------|-----------|------------|-----------|-----------|--------------------|-----------------|-----------|---------------------------------|---------------|-----------------|------------------------------|
| I | CBRS2021S( ***** |           |            | 7/6/2020  | 8/14/2020 | ST 3x30 Individual | ENTERED         |           |                                 | View          | View            |                              |
| I | CBRS2021SC       |           |            | 7/6/2020  | 8/14/2020 | ST 3x30 Individual | INVALIDATED: Co | omputer-g | generated signature stamp used. | Enter Rx Info | Upload Rx Image | Create Speech Recommendation |
| I | CBRS2021SC       |           |            | 7/6/2020  | 8/14/2020 | ST 3x30 Individual | MISSING         |           |                                 | Enter Rx Info | Upload Rx Image | Create Speech Recommendation |